# HDO

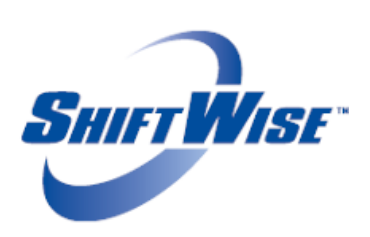

Booked Long Term Order Rates Update

ShiftWise is pleased to announce the release of an exciting new feature!

• <u>Booked Long Term (LT) Order Rates Update</u> – Previously when a long term order was booked/filled, you were unable to update the rates without unbooking staff which changed the order booking status. Now if rates change sometime within the long term order duration, you can update rates without unbooking staff or affecting the order booking status.

**NOTE:** Only HDO users have the option/rights available to update booked LT order rates. Suppliers can be notified when changes are made to booked LT order rates and will be able to reference historical rates through the Event Log.

# **Effect on Timeslips**

When rates are updated on a booked/filled long term order, timeslips in Open status that have no timeslip number/have not been edited will update to the new rate. Timeslips in Submitted, Approved, Disapproved, Pending, Disputed, Billable, Invoice and Open status that have a timeslip number will continue to include the rates prior to the update.

## **New Rights**

- Orders Long Term: Update Booked Long Term Order Rates Enables users to update rates on booked LT orders.
- Notify · Orders: LT Order Rate Updated Allows users to be notified when booked LT order rates are updated.

**NOTE:** If you wish to have this feature enabled in your profile, you must contact your ShiftWise Account Manager for assistance. Once you have enabled your rights, follow the steps below to enable additional users.

# **Enabling Rights for Additional Users**

- 1. Login to ShiftWise
- 2. Hover over Admin > User in the upper right then click List
- 3. Locate the user by clicking the First Letter of the users last name on the alphabet strip
- 4. Click **Edit** next to the user name
- 5. Click the **Rights** tab within the profile
- 6. Locate the right in the list. Rights are listed alphabetically.
- 7. Click in the **Checkbox** next to the right to populate a check mark
- 8. Click the **Update Rights** button to save

ShiftWise Confidential & Proprietary Information

#### **New Notification**

• LT Order Rate Updated – Notifies you when booked LT order rates have been updated. We recommend you enable this notification to ensure you do not miss changes to order rates. You will find this right in a user's profile in the User Notifications tab. Text notifications do not include rates.

| Staff Orders                    | Email        | Text         | Home<br>Page |
|---------------------------------|--------------|--------------|--------------|
| Offer Updated by HDO:           | ✓            |              | $\checkmark$ |
| * Offer Updated by Staff:       | $\checkmark$ |              | $\checkmark$ |
| Offer Comment Added By HDO:     | $\checkmark$ |              | ✓            |
| * Offer Comment Added By Staff: | ✓            |              | -            |
| LT Order Rate Updated:          |              |              |              |
| * Staff Declined:               | ~            |              | ✓            |
| HDO Declined:                   | $\checkmark$ |              | -            |
| * Staff Confirmed:              | $\checkmark$ | $\checkmark$ | $\checkmark$ |
| HDO Confirmed:                  | $\checkmark$ |              | ~            |
| * Staff UnConfirmed:            | $\checkmark$ |              | ~            |
| HDO UnConfirmed:                | ~            |              | ~            |
| * Staff Cancelled:              | ~            | $\checkmark$ | ~            |
| HDO Cancelled:                  | ✓            |              | ✓            |

## **Updating Notifications**

- 1. Login to ShiftWise
- 2. Click on your **Bold Blue Name** at the top of the page next to Welcome
- 3. Click the User Notifications tab
- 4. Scroll down to the Staff Orders section
- 5. Locate the right named: LT Order Rate Updated
- 6. Click in the **Email**, **Text** and/or **Home Page** checkbox to populate a checkmark depending on how you want to be notified
- 7. Click the **Update Notifications** button to save

## **Updating Long Term Order Rates:**

- 1. Login to ShiftWise
- 2. Hover over Orders > Long Term, then click List
- 3. Locate the order you want to update rates for using the Search Filter
- 4. Click the **Blue Match** button to the right of the order

| Long T    | ong Term Order List                               |                  |                         |                   |        |                   |                  |       |      |           |                          |       |        |
|-----------|---------------------------------------------------|------------------|-------------------------|-------------------|--------|-------------------|------------------|-------|------|-----------|--------------------------|-------|--------|
| Add C     | Add Order Templates Refresh Hide Search           |                  |                         |                   |        |                   |                  |       |      |           |                          |       |        |
| Search.   | Select the                                        | appropriate se   | arch criteria to narrow | your list results | Order: |                   | Go               |       |      |           |                          |       |        |
| Facility: | Facility: All 🔽 Status: Today Forward 🔽 Type: All |                  |                         |                   |        |                   |                  |       |      |           |                          |       |        |
| Unit/Dept | t: All 🔽                                          |                  | Las                     | t Name:           | Date   | Specialty: All    | and              |       |      |           |                          |       |        |
| State:    | Ali 🗸                                             |                  | Exte                    | nsions: All       | v 544  |                   |                  |       |      |           |                          |       |        |
| Prty?     | XReq                                              | Order            | Facility                | Unit/Department   | State  | Term Start        | Term End         | Shift | Туре | Specialty | Status                   | Match | Cancel |
|           |                                                   | 5499831<br>Sched | Island East             | ICU               | OR     | 12/28/2015<br>Mon | 3/28/2016<br>Mon | AM    | RN   | ICU       | Filled<br>Stern, Allison | Match | Cancel |

5. In the Bookings section, click the **Change Rate** button in the Offer column. If a previous offer was made, the button will be named **View**.

| Long Terr                  | n Order N                 | Aatch Refresh                                 |                 |                                 |              |                   |                     |        |               |        |
|----------------------------|---------------------------|-----------------------------------------------|-----------------|---------------------------------|--------------|-------------------|---------------------|--------|---------------|--------|
| Details                    |                           |                                               |                 |                                 |              |                   |                     |        |               |        |
| Order:<br>Status:          | 5499831<br>Filled         |                                               | Order Term:     | 12/28/2015 - 03/28/<br>13 Weeks | 2016         |                   | Type:<br>Specialty: | RN     |               |        |
| Entry Date:<br>Created by: | 02/18/2016<br>Roger Brown |                                               | Expected Shift: | 8.00 hr - AM Shift              |              |                   |                     |        |               |        |
|                            | donovan.her               | nrich@shiftwise.com                           |                 |                                 |              |                   |                     |        |               |        |
| Facility:<br>Unit:         | Island East<br>ICU        |                                               |                 |                                 |              |                   |                     |        |               |        |
| Order Notes:               |                           |                                               |                 |                                 |              |                   |                     |        | View Schedule | Return |
| Note Type:                 | Public O P                | rivate                                        |                 |                                 |              |                   |                     |        |               | _      |
|                            |                           |                                               |                 |                                 |              |                   |                     |        | Add No        | te     |
|                            |                           |                                               |                 |                                 |              |                   |                     |        |               |        |
| Bookings                   |                           |                                               |                 |                                 |              |                   |                     |        |               |        |
| Guaran                     | tee                       | Organization                                  | Staff Name      | Prior<br>Visits                 | Avg<br>Grade | Booking<br>Status | Match               | Verify | Offer         | Cancel |
|                            |                           | Surf City Personnel<br>dhenrich@shiftwise.zzz | Stern, Allison  | 14                              |              | ВК                | Exact               | Ø      | Change Rate   | Cancel |

6. In the Details section, click the **Edit** button to the right of the Bill Rate Standard rates

|                         | Long Term Order — Shift Offer Close Window |            |                      |         |                |                |                           |      |  |  |
|-------------------------|--------------------------------------------|------------|----------------------|---------|----------------|----------------|---------------------------|------|--|--|
| Details                 |                                            |            |                      |         |                |                |                           |      |  |  |
| Order #:                | 5499831                                    | Job Dates: | 12/28/2015 - 03/28/2 | 016     |                | S              | Staff Name: Allison Stern |      |  |  |
| Facility:               | Island East                                | Unit:      | ICU                  | Туре:   | RN             | Specialty: ICU |                           |      |  |  |
|                         |                                            |            |                      |         |                |                |                           |      |  |  |
|                         | Weekday:<br>AM PM                          |            |                      |         | Weekend:<br>AM | PM             | NOC                       | Edit |  |  |
|                         | Bill Rate Standard                         | \$65.00    | \$65.00              | \$65.00 | \$65.00        | \$65.00        | \$65.00                   | Edit |  |  |
| Bill Rate On Call \$0.0 |                                            |            | \$0.00               | \$0.00  | \$0.00         | \$0.00         | \$0.00                    | Edit |  |  |

- 7. Enter the New Rates in all fields the new rates apply
- 8. Click the Update button

|           | Long Term Order — Shift Offer |                |                  |         |                |               |            |               |  |
|-----------|-------------------------------|----------------|------------------|---------|----------------|---------------|------------|---------------|--|
| Details   |                               |                |                  |         |                |               |            |               |  |
| Order #:  | 5499831                       | Job Dates: 1   | 2/28/2015 - 03/2 | 28/2016 | Staff Name:    | Allison Stern |            |               |  |
| Facility: | Island East                   | Unit: I        | ICU Type: RN     |         |                |               | Specialty: | ICU           |  |
|           |                               |                |                  |         |                |               |            |               |  |
|           |                               | Weekday:<br>AM | РМ               | NOC     | Weekend:<br>AM | РМ            | NOC        | Edit          |  |
|           | Bill Rate Standard            | 66             | 66               | 66      | 66             | 66            | 66         | Update Cancel |  |
|           | Bill Rate On Call             | \$0.00         | \$0.00           | \$0.00  | \$0.00         | \$0.00        | \$0.00     | Edit          |  |

9. You can update the **Bill Rate On Call** rates as well if necessary. Do so by first clicking the **Edit** button to the right of the Bill Rate On Call rates.

|           | Long Term Order — Shift Offer      |              |                   |                |               |         |                |      |  |  |  |
|-----------|------------------------------------|--------------|-------------------|----------------|---------------|---------|----------------|------|--|--|--|
| Details   |                                    |              |                   |                |               |         |                |      |  |  |  |
| Order #:  | 5499831                            | Job Dates: 1 | 2/28/2015 - 03/28 | Staff Name: Al | Allison Stern |         |                |      |  |  |  |
| Facility: | Island East                        | Unit: IC     | ICU Type: RN      |                |               | S       | Specialty: ICU |      |  |  |  |
|           |                                    |              |                   |                |               |         |                |      |  |  |  |
|           | Weekday: Weekend:   AM PM NOC AM P |              |                   |                |               |         | NOC            | Edit |  |  |  |
|           | Bill Rate Standard \$66.00         |              | \$66.00           | \$66.00        | \$66.00       | \$66.00 | \$66.00        | Edit |  |  |  |
|           | Bill Rate On Call                  | \$0.00       | \$0.00            | \$0.00         | \$0.00        | \$0.00  | \$0.00         | Edit |  |  |  |

- 10. Enter the New Rates in all fields the new rates apply
- 11. Click the Update button

|           | Long Term Order — Shift Offer                                                         |         |              |         |         |         |            |               |  |  |
|-----------|---------------------------------------------------------------------------------------|---------|--------------|---------|---------|---------|------------|---------------|--|--|
| Details   |                                                                                       |         |              |         |         |         |            |               |  |  |
| Order #:  | Order #:     5499831     Job Dates:     12/28/2015 - 03/28/2016     Staff Name:     A |         |              |         |         |         |            |               |  |  |
| Facility: | Island East                                                                           | Unit:   | ICU Type: RN |         |         |         | Specialty: | ICU           |  |  |
| -         |                                                                                       |         |              |         |         |         |            |               |  |  |
|           | Weekday: Weekend:<br>AM PM NOC AM PM NO                                               |         |              |         |         |         |            | Edit          |  |  |
|           | Bill Rate Standard                                                                    | \$66.00 | \$66.00      | \$66.00 | \$66.00 | \$66.00 | \$66.00    | Edit          |  |  |
|           | Bill Rate On Call                                                                     | 10      | 10           | 10      | 10      | 10      | 10         | Update Cancel |  |  |

- 12. In the Comment Log section, HDO users can add Comments as to why the rates were updated. This comment is viewable by Suppliers. Do so by typing your comment in the text box to the left of the Add Comment button.
- 13. Click the Add Comment button to save your comment

ShiftWise Confidential & Proprietary Information

| Comment Log                       |             |
|-----------------------------------|-------------|
|                                   | ^           |
|                                   | $\sim$      |
| Rates updated per new agreement × | Add Comment |

14. Click the Close Window button in upper right

The **Change Rate** button will be yellow/orange indicating you have made a change to the offer screen.

| Long Terr                  | n Order                               | Match Refresh              |                 |                                  |              |                   |                     |        |             |        |
|----------------------------|---------------------------------------|----------------------------|-----------------|----------------------------------|--------------|-------------------|---------------------|--------|-------------|--------|
| Details                    |                                       |                            |                 |                                  |              |                   |                     |        |             |        |
| Order:                     | 5499831<br>Filled                     |                            | Order Term:     | 12/28/2015 - 03/28/2<br>13 Weeks | 016          |                   | Type:<br>Specialty: | RN     |             |        |
| Entry Date:<br>Created by: | 02/18/2016<br>Roger Brow<br>donovan.h | /n<br>enrich@shiftwise.com | Expected Shift: | 8.00 hr - AM Shift               |              |                   | opeciary.           | 100    |             |        |
| Facility:<br>Unit:         | Island East<br>ICU                    | t                          |                 |                                  |              |                   |                     |        |             |        |
| Order Notes:               | View Schedule Return                  |                            |                 |                                  |              |                   |                     |        |             |        |
| Note Type:                 | Public O                              | Private                    |                 |                                  |              |                   |                     |        |             |        |
|                            |                                       |                            |                 |                                  |              |                   |                     |        | Add No      | ote    |
|                            |                                       |                            |                 |                                  |              |                   |                     |        |             |        |
| Bookings                   |                                       |                            |                 |                                  |              |                   |                     |        |             |        |
| Guaran                     | itee<br>•                             | Organization               | Staff Name      | Prior<br>Visits                  | Avg<br>Grade | Booking<br>Status | Match               | Verify | Offer       | Cancel |
|                            |                                       | Surf City Personnel        | Stern, Allison  | 14                               |              | BK                | Exact               |        | Change Rate | Cancel |

## Event Log & Event Log Report Events Updates

When long term orders are booked/filled, you can now view the standard rates at the time of booking in the Event Log using the events below.

- Order Booked by HDO
- Order Booked by Supplier

Event Detail Examples:

#### Order Booked By HDO

Long Term Order #5815591, Facility: Island East, Unit: ICU, Staff: Bailey, Rice; Supplier: Surf City Personnel (Demo/QA Account), WeekdayAM: 65.00 WeekdayPM: 65.00 WeekdayNOC: 65.00 WeekendAM: 65.00 WeekendPM: 65.00 WeekendPM:

## Order Booked By Supplier

Long Term Order #5846570 (Group Order 5815548), Facility: Island East, Unit: ICU, Staff: Bailey, Rice; Supplier: Surf City Personnel (Demo/QA Account), WeekdayAM: 0.00 WeekdayPM: 0.00 WeekdayNOC: 0.00 WeekendAM: 0.00 WeekendPM: 0.00 WeekendNOC: 0.00

When rates are updated, you can reference the updated standard rates in the Event Log using the new event below.

• Rates Changed For Booked Long Term Order by HDO

ShiftWise Confidential & Proprietary Information

Event Detail Example:

#### Rates Changed For Booked Long Term Order By HDO

Order #5499714, Facility: Island East, Unit: ICU, Staff: Alice Bromley, Supplier: Coral Staffing Network, WeekdayAM: 66.00, WeekdayPM: 66.00, WeekdayNOC: 66.00, WeekendAM: 66.00, WeekendPM: 66.00, WeekendNOC: 66.00

#### **Generating the Event Log**

- 1. Login to ShiftWise
- 2. Hover over Organization then click Event Log
- In the Events section, use the Events dropdown to select event(s) named: Rates Changed for Booked Long Term Order by HDO, Order Booked by HDO and/or Order Booked by Supplier.
- 4. Update the **Date Between** to capture when this event occurred
- 5. In the **Event Subject** section, fill in all fields possible
- 6. In the Recorded By section, remove your name if you did not perform this event
- 7. Select the **Organization** that performed the event from the Organization dropdown or leave at All if you are unsure
- 8. Click the **Go** button

**TIP:** There is also an **Event Log Report** button located on the right. If there is a long list, use the Event Log Report when you are looking for a specific event. This feature allows you to quickly scroll through the report rather than maneuver from one page to another.

If you would like to enable this feature, please reach out to your Account Manager or your ShiftWise 24/7 Customer Support Team for assistance.

Phone: 1-866-399-2220 Email: <u>support@shiftwise.com</u>